## HA8000/RS220-hxM2モデル、RS220xM2モデル CentOS動作確認情報

注意事項 ・本動作確認情報は参考情報として公開するものであり、CentOSの動作保証をおこなうものではありません。CentOSのご利用に当たっては、お客さまの責任でご利用いただきますようお願いいたします。 ・本動作確認情報のご利用により生じたいかなる損害に関しても、当社は責任を負いかねます。 ・本動作確認情報は当社の検証構成での動作確認結果であり、お客さまのご利用環境では異なる結果となる場合があります。

・サーバ装置に添付されている管理ソフトウェアやツール等(ServerNavigator、JP1/ServerConductor、Hitachi Compute Systems Manager (HCSM)等)は動作保証いたしません。

本動作確認情報に関するお問い合わせはお受けできません。

・ハードウェア保守サービスに関する注意事項については「未サポートOS環境でのハードウェア保守について」をご確認ください。

http://www.hitachi.co.jp/Prod/comp/OSD/pc/ha/products/software/non-supported.html

## ■検証構成

| # | # 分類     |        |          | 構成1                                              | 構成2                   | 構成5                 | 構成6                   | 構成7                                            |
|---|----------|--------|----------|--------------------------------------------------|-----------------------|---------------------|-----------------------|------------------------------------------------|
|   | 1 ハードウェア | モデル名   |          | RS220-h HM2                                      | 同左                    | 同左                  | 同左                    | 同左                                             |
|   | 2        | CPU    |          | インテル® Xeon® プロセッサー E5-2697v2 (12コア, 2.70GHz) x2個 | 同左                    | 同左                  | 同左                    | インテル® Xeon® プロセッサー E5-2637v2 (4コア, 3.50GH) x2個 |
|   | 3        | メモリ    |          | 512GB (32GB RDIMM x16枚)                          | 同左                    | 同左                  | 同左                    | 32GB (8GB RDIMM x4枚)                           |
|   | 4        | 内蔵HDD  |          | SAS 300GB x4台 (RAID6)                            | 同左                    | 同左                  | 同左                    | SAS 300GB x2台 (RAID1)                          |
|   | 5        | IO     | RAID     | LSI社製 SAS 2208                                   | 同左                    | 同左                  | 同左                    | 同左                                             |
|   | 6        |        | NIC      | Broadcom BCM5718 (オンボード)                         | 同左                    | 同左                  | 同左                    | 同左                                             |
|   | 7        | 内蔵デバイス |          | DVD-ROM                                          | 同左                    | 同左                  | 同左                    | 同左                                             |
|   | 8        | その他    |          | オプションボード搭載なし。外付けデバイス接続なし                         | 同左                    | 同左                  | 同左                    | 同左                                             |
|   | 9 ソフトウェア | OS     | OS Ver   | CentOS 6.4 (x86)                                 | CentOS 6.4 (x86_64)   | CentOS 6.5 (x86)    | CentOS 6.5 (x86_64)   | CentOS 6.6 (x86_64)                            |
| 1 | 0        |        | カーネル Ver | 2.6.32-358.el6.i686                              | 2.6.32-358.el6.x86_64 | 2.6.32-431.el6.i686 | 2.6.32-431.el6.x86_64 | 2.6.32-504.el6.x86_64                          |
| 1 | 1        | ドライバ   | LAN      | inbox(OS標準)                                      | 同左                    | 同左                  | 同左                    | 同左                                             |
| 1 | 2        |        | RAID     | inbox(OS標準)                                      | 同左                    | 同左                  | 同左                    | 同左                                             |
| 1 | 3        |        | VGA      | inbox(OS標準)                                      | 同左                    | 同左                  | 同左                    | 同左                                             |
| 1 | 4        | HRN    | Ver      | HRN Ver 2 4 0 8                                  | 同左                    | HBN Ver 2706        | 同左                    | HRN Ver 2801                                   |

| # 分類     |        |          | 構成3                                              | 構成4                   |  |  |
|----------|--------|----------|--------------------------------------------------|-----------------------|--|--|
| 1 ハードウェア | モデル名   |          | RS220AM2                                         | 同左                    |  |  |
| 2        | CPU    |          | インテル® Xeon® プロセッサー E5-2470v2 (10コア, 2.40GHz) x2個 | 同左                    |  |  |
| 3        | メモリ    |          | 192GB (16GB RDIMM x12枚)                          | 同左                    |  |  |
| 4        | 内蔵HDD  |          | SAS 300GB x4台 (RAID6)                            | 同左                    |  |  |
| 5        | IO     | RAID     | LSI社製 SAS 2208                                   | 同左                    |  |  |
| 6        |        | NIC      | Broadcom BCM5719 (オンボード)                         | 同左                    |  |  |
| 7        | 内蔵デバイス |          | DVD-ROM                                          | 同左                    |  |  |
| 8        | その他    |          | オブションボード搭載なし。外付けデバイス接続なし                         | 同左                    |  |  |
| 9 ソフトウェア | OS     | OS Ver   | CentOS 6.4 (x86)                                 | CentOS 6.4 (x86_64)   |  |  |
| 10       |        | カーネル Ver | 2.6.32-358.el6.i686                              | 2.6.32-358.el6.x86_64 |  |  |
| 11       | ドライバ   | LAN      | inbox(OS標準)                                      | 同左                    |  |  |
| 12       |        | RAID     | inbox(OS標準)                                      | 同左                    |  |  |
| 13       |        | VGA      | inbox(OS標準)                                      | 同左                    |  |  |
| 14       | HRN    | Ver      | HRN Ver.2.5.04                                   | 同左                    |  |  |

■確認項目

| 動作確 | 認結果の凡例      |
|-----|-------------|
| 0   | :本検証構成で動作可能 |
| ×   | :動作不可       |
| _   | : 未サポート     |
| 空ま  | 副・麦雄物       |

| (1)OS基本動作確認 |                                               |      |     |     |     |     |     |     |                                |
|-------------|-----------------------------------------------|------|-----|-----|-----|-----|-----|-----|--------------------------------|
| # 確認項目      | 確認内容                                          | 確認結果 |     |     |     | 備考  |     |     |                                |
|             |                                               | 構成1  | 構成2 | 構成3 | 構成4 | 構成5 | 構成6 | 構成7 |                                |
| 1 インストール    | サポートするドライブからOSインストールを行う                       | 0    | 0   | 0   | 0   | 0   | 0   | 0   | 内蔵DVD-ROMからDesktop設定でインストール実施  |
| 2 OS起動      | OSインストール後、OSが正常起動する                           | 0    | 0   | 0   | 0   | 0   | 0   | 0   |                                |
| 3 ログイン      | OS起動後、rootユーザでログインする                          | 0    | 0   | 0   | 0   | 0   | 0   | 0   |                                |
| 4 GUI動作     | X Window Systemを起動し、キーボード/マウスの操作を行う           | 0    | 0   | 0   | 0   | 0   | 0   | 0   |                                |
| 5 DVD動作     | DVD-ROMドライブにDVDを挿入し、ファイルの表示/読み込みを行う           | 0    | 0   | 0   | 0   | 0   | 0   | 0   | OS媒体を挿入し、正常に認識できることを確認         |
| 6 Disk動作    | ローカルドライブへファイルのコピーを実施する                        | 0    | 0   | 0   | 0   | 0   | 0   | 0   | OS媒体のファイルを、Desktopにコピーできることを確認 |
| 7 LAN動作     | pingコマンドを実施し、互いにping送付する                      | 0    | 0   | 0   | 0   | 0   | 0   | 0   | オンボードLAN1にて確認                  |
| 8 shutdown  | rootでログインし、"shutdown -h now"コマンド実行でシャットダウンを行う | 0    | Ō   | 0   | 0   | 0   | 0   | 0   |                                |

## (2)ローカルHDDのRAIDドライブ縮退・再構築動作確認

| #        | 確認項目                         | 確認結果 |     |     |     |     |     | 備考  |                           |
|----------|------------------------------|------|-----|-----|-----|-----|-----|-----|---------------------------|
|          |                              | 構成1  | 構成2 | 構成3 | 構成4 | 構成5 | 構成6 | 構成7 |                           |
| 1 OS起動①  | RAIDが縮退した状態からOSを起動する         | 0    | 0   | 0   | 0   | 0   | 0   | 0   | 電源OFF状態でHDDを1台抜いて起動を確認する。 |
| 2 ログイン①  | RAIDが縮退した状態で、rootユーザにてログインする | 0    | 0   | 0   | 0   | 0   | 0   | 0   |                           |
| 3 Disk動作 | RAIDが縮退した状態で、HDDに書き込みを実施する   | 0    | 0   | 0   | 0   | 0   | 0   | 0   | Desktop上のファイルのコピーにより確認    |
| 4 再起動    | RAIDが縮退した状態で、再起動を行いOSを起動する   | 0    | 0   | 0   | 0   | 0   | 0   | 0   |                           |
| 5 再構築    | OS起動状態で、RAIDの再構築を実施する        | 0    | 0   | 0   | 0   | 0   | 0   | 0   |                           |
| 6 OS起動2  | RAIDの再構築終了後、再起動を行いOSが正常起動する  | 0    | 0   | 0   | 0   | 0   | 0   | 0   |                           |
| 7 ログイン②  | RAIDの再構築終了後、rootユーザにてログインする  | 0    | 0   | 0   | 0   | 0   | 0   | 0   |                           |

## (3)日立独自のハードウェア/ツールの動作確認

| #                                       |             | 確認項目                             | 確認結果 |     |     |     | 備考  |     |     |                                   |
|-----------------------------------------|-------------|----------------------------------|------|-----|-----|-----|-----|-----|-----|-----------------------------------|
|                                         |             |                                  | 構成1  | 構成2 | 構成3 | 構成4 | 構成5 | 構成6 | 構成7 |                                   |
| 1                                       | 1 HRN       | ディスクアレイ管理ツール(HRN)のインストールを行う      | 0    | 0   | 0   | 0   | 0   | 0   | 0   | "hrncli -v"により正しいVer.が表示されることを確認。 |
| 2                                       | 2 KVM操作     | リモートKVMで検証機の画面表示やキーボード/マウス操作を行う  | 0    | 0   | 0   | 0   | 0   | 0   | 0   |                                   |
| ~ ~ ~ ~ ~ ~ ~ ~ ~ ~ ~ ~ ~ ~ ~ ~ ~ ~ ~ ~ | 3 KVMメディア動作 | リモートKVMでリモートメディア(DVDROM)の認識/使用する | 0    | 0   | 0   | 0   | 0   | 0   | 0   | クライアントのDVD-ROMを正常に認識し、使用できることを確認。 |